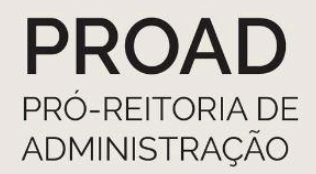

# **EFD** Reinf

# ORIENTAÇÕES AOS CAMPI E À REITORIA

VERSÃO ATUALIZADA EM SETEMBRO/2023

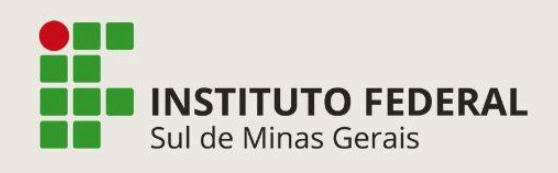

Coordenadoria de Contabilidade Reitoria E-mail: contabilidade.reitoria@ifsuldeminas.edu.br

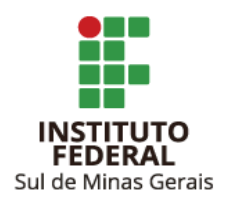

#### Reitor

Cleber Ávila Barbosa

#### Pró-Reitor de Administração

Honório José de Morais Neto

#### Diretor de Administração

Fabrício da Silva Faria

#### Coordenadora-Geral de Orçamento, Finanças e Contabilidade

Elizângela Maria Costa Pimentel

#### Coordenadora de Contabilidade

Maria Rita dos Santos

#### Elaboração e Revisão

Suellen Cristina Calicio Ferrari Távora Coordenadoria de Contabilidade

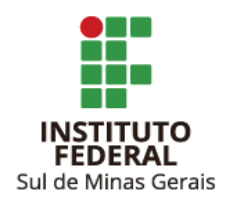

# SUMÁRIO

| 1. ACESSANDO ECAC COM PROCURAÇÃO                                                                               | 3          |
|----------------------------------------------------------------------------------------------------|------------|
| 2. ESCRITURAÇÃO DE NOTAS FISCAIS DE SERVIÇOS TOMADOS - R2010                                                   | 6          |
| 3. RETIFICAÇÃO DE ESCRITURAÇÃO DE NOTAS FISCAIS DE SERVIÇOS TOMAD<br>R2010                                     | OS -<br>11 |
| 4. ESCRITURAÇÃO DE NOTAS FISCAIS DE AQUISIÇÃO DE PRODUÇÃO RURAL PES<br>FÍSICA - R2055                          | ISOA       |
| 5. VERIFICANDO TOTALIZADOR DAS RETENÇÕES DE NOTAS FISCAIS DE AQUISI<br>DE PRODUÇÃO RURAL PESSOA FÍSICA - R2055 | ÇÃO<br>17  |
| 6. RETIFICAÇÃO DE ESCRITURAÇÃO DE NOTAS FISCAIS DE AQUISIÇÃO<br>PRODUÇÃO RURAL PESSOA FÍSICA - R2055           | DE<br>18   |
| 7. ESCRITURAÇÃO DE PAGAMENTOS COM RETENÇÃO DOS TRIBUTOS IN<br>1.234/2012 - R4020                               | RFB<br>19  |
| 8. RETIFICAÇÃO DE ESCRITURAÇÃO DE INFORMAÇÕES SÉRIE R4020                                                      | 24         |
| LINKS ÚTEIS                                                                                                    | 25         |

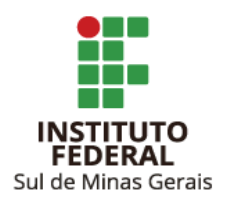

#### 1. ACESSANDO ECAC COM PROCURAÇÃO

- 1.1. Acessar link: https://cav.receita.fazenda.gov.br/autenticacao/login
- 1.2. Clicar em "Entrar com gov.br":

| Prac                                                                                                    | CÓDIGO DE ACESSO                    | ACESSO GOVBR                                                                                                    |
|----------------------------------------------------------------------------------------------------|-------------------------------------|----------------------------------------------------------------------------------------------------|
| CENTRO VIRTUAL<br>DE ATENDIMENTO<br>Para cadastrar um procurador, o contribuinte pode utilizar                                                                                                    | CPF/CNPJ                            |                                                                                                    |
| <ul> <li>a opção "Procuração Eletrônica", disponível no Portal e-CAC<br/>(o contribuinte e seu procurador precisam ter certificado<br/>digital);</li> </ul>                                                                                                    | CÓDIGO DE ACESSO                    | O GovBR é um serviço online de<br>identificação e autenticação digital do<br>cidadão em único meio, para acesso aos<br>diversos serviços públicos digitais. |
| a opção "Solicitação de Procuração para a Receita Federal",<br>disponível fora do Portal e-CAC (apenas o procurador precisa<br>ter certificado digital).                                                                                                    | SENHA                               | Entrar com govbr                                                                                                    |
| Restrições de Acesso:                                                                                                    |                                     |                                                                                                    |
| Visando maior estabilidade do sistema, foram adotadas medidas de<br>controle de acesso ao e-CAC:                                                                                                    | Avançar                             | Saiba mais sobre GOV.BR                                                                                                    |
| durante o período das 8:00 às 18:00, serão permitidos<br>acessos realizados por aplicações robotizadas que realizem<br>volume de acesso considerados aceitável, ou seja, 500<br>requisições por segundo, da mesma origem;                                                                                                    | Saiba como gerar o código de acesso |                                                                                                    |
| após as 18 horas, serão liberados os acessos robotizados de<br>grande volume;                                                                                                    |                                     |                                                                                                    |
| acessos por humanos podem ser efetuados sem restrição de<br>horário.                                                                                                    |                                     |                                                                                                    |
| ATENÇÃO:<br>As informações contidas nos sistemas informatizados da<br>Administração Pública estão protegidas por sigilo. Todo acesso é<br>monitorado e controlado. Ao dar continuidade à navegação neste<br>serviço o usuánio declara-se ciente das responsabilidades<br>penais, civis e administrativas descritas na Política de |                                     |                                                                                                    |

1.3. Clicar em "Seu certificado digital":

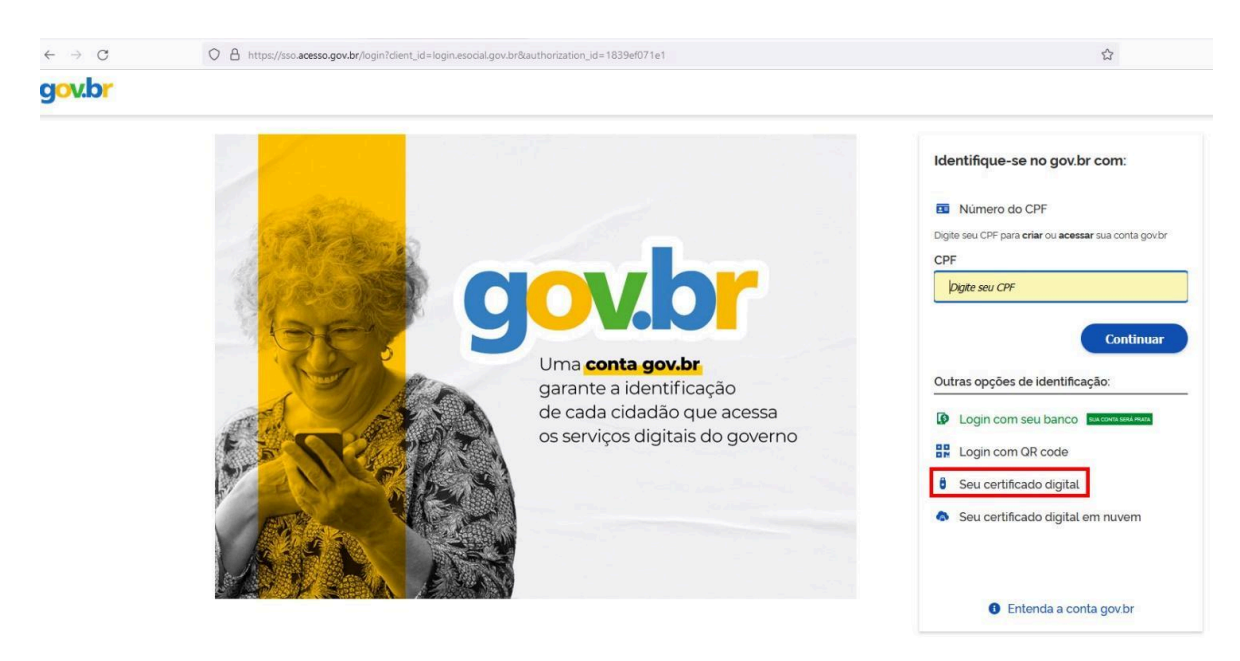

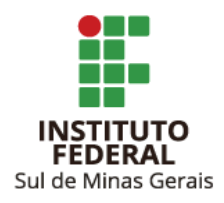

- 1.4. Escolher certificado e informar a senha.
- 1.5. Clicar em "Alterar perfil de acesso":

| BRASIL                                                                                                    |                                                  |                                  |                                       | ΞŴ                        |
|----------------------------------------------------------------------------------------------------|--------------------------------------------------|----------------------------------|---------------------------------------|---------------------------|
| Receita Federal                                                                                                    | Titular (Acesso GOV.BR por Certificado):         |                                  |                                       | Sair com Segurança        |
| Prac                                                                                                    |                                                  |                                  |                                       |                           |
|                                                                                                    | LOCALIZAR SERVIÇO                                |                                  | 98                                    | -                         |
|                                                                                                    |                                                  |                                  | Alterar perfil de acesso              | Vocë tem novas mensag     |
| Autorizar Compartilhamento de                                                                                            | Cadastros                                        | Certidões e Situação Fiscal      | Cobrança e Fiscalização               |                           |
| Meu Imposto de Renda<br>(Extrato da DIRPF)                                                                               | Declarações e Demonstrativos                     | Dívida Ativa da União            | Legislação e Processo                 |                           |
| <ul> <li>Opção pelo Domicílio Tributário<br/>Eletrônico - DTE</li> </ul>                                                 | Pagamentos e Parcelamentos                       | PRONAMPE                         | Regimes e Registros Especiais         | *                         |
| <ul> <li>Participar de leilão eletrônico<br/>da Receita Federal</li> <li>Processos Digitais (e-<br/>Processo)</li> </ul> | Restituição e Compensação                        | Senhas e Procurações             | Outros                                |                           |
| SERVIÇOS MAIS ACESSADOS                                                                                                  | Prazado Contribuinte                             |                                  |                                       |                           |
| Assinar e Transmitir DCTFWeb                                                                                             | riezado contribuinte,                            |                                  |                                       |                           |
| Consulta Pendências -<br>Situação Fiscal                                                                                 | Seja bem-vindo ao Portal e-CAC                   | da Receita Federal, um ambiente  | e seguro, onde você pode utilizar dez | zenas de serviços com     |
|                                                                                                    | maior conforto e comodidade.                     | 21<br>21                         |                                       |                           |
|                                                                                                    | Ao concluir o uso do portal, para<br>segurança". | garantir a proteção de seus dado | s, lembre-se sempre de clicar no bol  | ao "Sair com              |
|                                                                                                    | Alterar perfil de acesso                         |                                  |                                       |                           |
|                                                                                                    | Para utilizar os serviços disponib               | ilizados como responsável legal, | procurador, empresa filial ou sucess  | ora, é necessário alterar |
|                                                                                                    | o perfil de acesso.                              |                                  |                                       |                           |
|                                                                                                    |                                                  |                                  |                                       |                           |

1.6. No campo "Procurador de pessoa jurídica - CNPJ" informar o CNPJ do Campus/Reitoria e clicar em "Alterar":

| Responsável Legal do CNPJ perante a RF | B       |
|----------------------------------------|---------|
|                                        |         |
|                                        | Alterar |
| Procurador de pessoa física - CPF      |         |
|                                        | Alterar |
| Description of the other               |         |

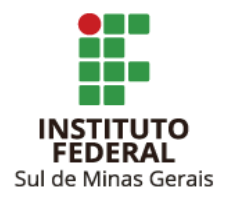

**Observação**: Caso o acesso seja com o token no CNPJ do Campus/Reitoria pular as etapas 1.5 e 1.6

e seguir para a 1.7.

1.7. Clicar em "Declarações e Demonstrativos" e após em "Acessar EFD-Reinf":

| Receita Federal                                                                      | Titular (Acesso GOV.BR por Certificado):<br>Procurador de:                        | Sair com Segurança                                                                           |
|--------------------------------------------------------------------------------------|-----------------------------------------------------------------------------------|----------------------------------------------------------------------------------------------|
| Prac                                                                                 |                                                                                   |                                                                                              |
| CENTRO VIRTUAL                                                                       | LOCALIZAR SERVIÇO                                                                 |                                                                                              |
| DE ATENDIMENTO                                                                       | 2                                                                                 | 🦂 Alterar perfil de acesso 🛛 💟 Você tem novas mensag                                         |
| ERVIÇOS EM DESTAQUE                                                                  |                                                                                   |                                                                                              |
| <ul> <li>Opção pelo Domicílio Tributário<br/>Eletrônico - DTE</li> </ul>             | Cadastros Certidões e Si                                                          | uação Fiscal Cobrança e Fiscalização                                                         |
| <ul> <li>Participar de leilão eletrônico<br/>da Receita Federal</li> </ul>           | Declarações e Demonstrativos Dívida Ativa                                         | da União Legislação e Processo                                                               |
| Processos Digitais (e-<br>Processo)                                                  | Pagamentos e Parcelamentos Regimes e Regi                                         | stros Especiais Restituição e Compensação                                                    |
| ERVIÇOS MAIS ACESSADOS                                                               | Outros                                                                            |                                                                                              |
| Assinar e Transmitir DCTFWeb                                                         | -                                                                                 |                                                                                              |
| Caixa Postal                                                                         | Declarações e Demonstrativos                                                      |                                                                                              |
| <ul> <li>Consulta Comprovante de<br/>Pagamento - DARF, DAS, DAE<br/>e DJE</li> </ul> | Consulta Rendimentos Informados por Fontes<br>Pagadoras                           | DCTF – Declaração de Débitos e Créditos Tributários Federais<br>Assinar e Transmitir DCTFWeb |
| Consulta Pendências -                                                                | Cópia de Declaração                                                               | Extrato do Processamento – DCTF                                                              |
| Situação Fiscal                                                                      | DERCAT - Declaração de Regularização Cambial e Tri                                | bulária DIPJ - Declaração de Informações Econômico-Fiscais da PJ                             |
|                                                                                      | <ul> <li>Entrega da Declaração de Regularização Cambial<br/>Tributária</li> </ul> | e Extrato do Processamento da DIPJ                                                           |
|                                                                                      | DIRF – Declaração do Imposto de Renda Retido na Fo                                | inte Dmed – Declaração de Serviços Médicos e da Saúde                                        |
|                                                                                      | Extrato do Processamento da DIRF                                                  | Extrato do Processamento da Dmed                                                             |
|                                                                                      | DME-Declaração de Operações Liquidadas com Moed                                   | a em Obras – Aferição, Alvarás e Habite-se                                                   |
|                                                                                      | Apresentar a DME                                                                  | <ul> <li>Acessar o Sero - Serviço Eletrônico para Aferição de<br/>Obras</li> </ul>           |
|                                                                                      | SPED - Sistema Público de Escrituração Digital                                    |                                                                                              |
|                                                                                      | Acessar EFD-Reinf                                                                 |                                                                                              |
|                                                                                      | Consultar regularidade do profissional contábil - E<br>ECD                        | nvio                                                                                         |

### <u>ATENÇÃO</u>

O prazo para envio das escriturações dos Campi e da Reitoria do IFSULDEMINAS é

até o dia 10 do mês subsequente ao fato gerador.

Caso o dia 10 não seja dia útil, as escriturações deverão ser antecipadas para o dia útil imediatamente anterior.

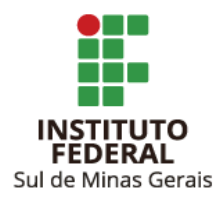

#### 2. ESCRITURAÇÃO DE NOTAS FISCAIS DE SERVIÇOS TOMADOS - R2010

2.1. Clicar em "Retenções Previdenciárias (Séries R-2000 e R-3000)" e após em "Retenção Contribuição Previdenciária - Tomadores de Serviços (R-2010)":

| ventos de Tabelas                         | Retenções Previdenciárias (Séries R-2000                                    | e R-3000)                                                                                                    | Rendimentos Pagos/Creditados (Série R-4000)  | Manutenção       |                                |
|-------------------------------------------|-----------------------------------------------------------------------------|----------------------------------------------------------------------------------------------------|----------------------------------------------|------------------|--------------------------------|
| Rom vindo I                               | Retenção Contribuição Previdenciária -<br>Tomadores de Serviços (R-2010)    |                                                                                                    |                                              |                  |                                |
| 1064853900010                             | Retenção Contribuição Previdenciária -<br>Prestadores de Serviços (R-2020)  | CIENCIA E                                                                                                    | TECNOLOGIA DO SUL DE MINAS GERAIS            |                  |                                |
| A Escrituração F<br>pelas pessoas ji<br>[ | Recurso Recebidos por Associação<br>Desportiva (R-2030)                     | ões Fiscais                                                                                                    | FED Dainf á um dos módulos do Sistema Dúblic | o de Escrituraçã | o Digital SPED a ser utilizado |
|                                           | Recurso Repassado para Associação<br>Desportiva (R-2040)                    | loes riscais EFD-Reint é um dos modulos do Sistema Publico de Escrituração Digital - SPED, a ser utilizad<br>la de Escrituração Digital das Obrigações Fiscais, Previdenciárias e Trabalhistas – eSocial. |                                              |                  |                                |
|                                           | Comercialização da Produção por<br>Produtor Rural PJ/Agroindústria (R-2050) |                                                                                                    |                                              |                  |                                |
|                                           | Aquisição da Produção Rural (R-2055)                                        |                                                                                                    |                                              |                  | 2.0.1-1568812                  |
|                                           | Contribuição Previdenciária sobre<br>Receita Bruta (R-2060)                 |                                                                                                    |                                              |                  |                                |
|                                           | Fechamento do Movimento (R-2099)                                            |                                                                                                    |                                              |                  |                                |
|                                           | Receita de Espetáculos Desportivos (R-<br>3010)                             |                                                                                                    |                                              |                  |                                |

2.2. Clicar em "Incluir novo evento":

| EFD-REINF          |                                                       |                                 | * cam                                 | os obrigatórios 🛛 📢 | Voltar 🔂 Imprimir 🔁 Ocultar todos |
|--------------------|-------------------------------------------------------|---------------------------------|---------------------------------------|---------------------|-----------------------------------|
| Eventos de Tabelas | Retenções Previdenciárias                             | Séries R-2000 e R-3000)         | Rendimentos Pagos/Creditados (Série R | 4000) Manutenç      | ão                                |
| Retenções Pro      | evidenciárias (Séries R-20<br>tos enviados ou em rasc | 000 e R-3000) > Retençã<br>unho | io Contribuição Previdenciária - Tom  | adores de Serviç    | os (R-2010)                       |
| Período de         | apuração *                                            | Estabelecimento                 | CNPJ d                                | prestador de serviç | ços                               |
| MM/AAAA            | a MM/AAAA                                             | Selecione 🗸 00.000              | .000/0000-00 00.000.                  | 00/0000-00          |                                   |
| Listar             | Limpar                                                |                                 |                                       |                     |                                   |
| + Incluir novo     | evento                                                |                                 |                                       |                     |                                   |

2.3. Informar:

- <u>Período de apuração</u>: mês de emissão da nota fiscal a ser escriturada.
- Estabelecimento (tipo): CNPJ.
- Estabelecimento (número): Número CNPJ do Campus/Reitoria/Reitoria.
- <u>CNPJ do Prestador de Serviços</u>: Número CNPJ do prestador do serviço.

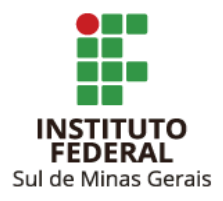

| EFD-REINF          |                                                                           |                                                                                       |                         | * campos obi                            | igatórios 색 Vo                     | oltar 🕞 Impi               | rimir 탄 Oci | ultar todos |
|--------------------|---------------------------------------------------------------------------|---------------------------------------------------------------------------------------|-------------------------|-----------------------------------------|------------------------------------|----------------------------|-------------|-------------|
| Eventos de Tabelas | Retenções Previdenciárias (S                                              | Séries R-2000 e R-3000)                                                               | Rendimentos Pagos/Cre   | ditados (Série R-4000)                  | Manutenção                         |                            |             |             |
| Retenções Pro      | evidenciárias (Séries R-200<br>ões de identificação do ev<br>e apuração * | 00 e R-3000) > Retençã<br>ento (Contribuinte : 10<br>Estabelecimento *<br>Selecione v | io Contribuição Previde | enciária - Tomadore<br>CNPJ o<br>00.000 | s de Serviços<br>lo prestador de s | (R-2010) > I<br>serviços * | ncluir      |             |
| Continuar          | Cancelar                                                                  |                                                                                       |                         |                                         |                                    |                            |             |             |

- 2.4. Clicar em "Continuar".
- 2.5. Informar:

Indicativo de Prestação de Serviços em Obra de Construção Civil: 0;

Prestador é contribuinte da CPRB: Se sim, 3,5%, se não 11%.

| EFD-REINF                                                                                                    |                                                                                                    | * campos obrigatórios 🔲 Voltar 🦳 Imprimir 🔁 Ocultar todos        |
|----------------------------------------------------------------------------------------------------|----------------------------------------------------------------------------------------------------|------------------------------------------------------------------|
| Eventos de Tabelas Retenções Previdenciárias (Séries                                                                                                    | R-2000 e R-3000) Rendimentos Pagos/Creditados (Série R                                                                                                    | R-4000) Manutenção                                               |
| Retenções Previdenciárias (Séries R-2000 e F                                                                                                    | -3000) > Retenção Contribuição Previdenciária - Tom<br>Contribuinte : 10.648.539 / Evento : Original / Layout<br>do Estabelecimento/Obra CNPJ do prestador de ser | adores de Serviços (R-2010) > Incluir<br>: 2.01.02)  -<br>rviços |
| Demais informações  <br>Indicativo de Prestação de Serviços em Obra de<br>Selecione<br>Prestador é contribuinte da CPRB *<br>Selecione                                     | e Construção Civil ≭<br>✓                                                                                                    |                                                                  |
| Serviços tomados  <br>Notas fiscais de serviços tomados [] [Incluir No<br>Processos relacionados a não retenção de contr<br>Processos relacionados a não retenção de contr | a]<br>buição previdenciária 🗋 [Incluir Nova]<br>buição previdenciária adicional 🗋 [Incluir Nova]                                                                  |                                                                  |
| Totalização da(s) nota(s) fiscal(is)  <br>Total valor bruto da(s) nota(s) fiscal(is)<br>0,00                                                                               | Total da base de cálculo - Retenção da Contrib.<br>Previdenciária<br>0,00                                                                                         |                                                                  |
| Total da retenção das notas fiscais de serviço<br>0.00                                                                                                    | Total das retenções dos serviços subcontratados                                                                                                    | Total do adicional de retenção das notas fiscais<br>0.00         |
|                                                                                                    |                                                                                                    |                                                                  |

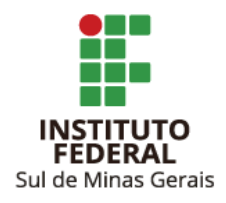

2.5.1. Clicar em "Notas fiscais de serviços tomados [Incluir Nova]".

2.6. Informar:

- <u>Série</u>: caso não possua informar 0.
- <u>Número do documento</u>: Número da nota fiscal.
- Data de emissão: Data de emissão nota fiscal.
- <u>Valor bruto</u>: Valor bruto da nota fiscal.
- <u>Observações</u>: Informações pertinentes sobre a prestação de serviço realizada (opcional).

| sene "        | Numero do documento | Data da emissao ~<br>DD/MM/AAAA |
|---------------|---------------------|---------------------------------|
| Valor bruto × |                     |                                 |
| Observações   |                     |                                 |
|               |                     |                                 |

- 2.6.1. Clicar em "Salvar".
- 2.7. Clicar em "Tipos de serviço [Incluir Novo]":

| tos de Tabelas                                                                                                    | Retenções Previdenciarias (Series                                                                                                    | R-2000 e R-3000) Rend                                                                                                    | imentos Pagos/Creditados (Ser                                                            | ie R-4000)   Manuten                              | ção                |               |  |
|----------------------------------------------------------------------------------------------------|----------------------------------------------------------------------------------------------------|----------------------------------------------------------------------------------------------------|------------------------------------------------------------------------------------------|---------------------------------------------------|--------------------|---------------|--|
| Retenções Pro<br>Informaç<br>Período de<br>09/2023                                                                                                    | evidenciárias (Séries R-2000 e R<br>čes de identificação do evento<br>e apuração CNPJ                                                                                                    | 8-3000) > Retenção Con<br>(Contribuinte : 10.648.5<br>do Estabelecimento/Obra                                                                                                    | tribuição Previdenciária - 1<br>39 / Evento : Original / Lay<br>CNPJ do prestador de s   | omadores de Servi<br>put : 2.01.02)  -<br>erviços | ços (R-2010) >     | Incluir       |  |
| Demais i                                                                                                    | nformações                                                                                                    | - Construção Civil 🔻                                                                                                    |                                                                                          |                                                   |                    |               |  |
| 0 - Não é                                                                                                    | obra de construção civil ou não está                                                                                                    | sujeita a matrícula de obra                                                                                                    | ~                                                                                        |                                                   |                    |               |  |
|                                                                                                    |                                                                                                    |                                                                                                    |                                                                                          |                                                   |                    |               |  |
| Prestador                                                                                                    | é contribuinte da CPRB *                                                                                                    | 407                                                                                                    |                                                                                          |                                                   |                    |               |  |
| u - Nao e                                                                                                    | contribuinte da CPRB - retenção de 1                                                                                                    | 1%                                                                                                    | v                                                                                        |                                                   |                    |               |  |
| —  Serviços                                                                                                    | tomados                                                                                                    |                                                                                                    |                                                                                          |                                                   |                    |               |  |
| Serviços<br>Notas fiscai<br>Nota fiscai<br>Tipos de<br>Processos I<br>Processos I<br>Processos I<br>Totalizaç                                                           | tomados  <br>is de serviços tomados ] [Incluir Nor<br>al (1) Série 0 - Número 2023-1091 -<br>serviço ] [Incluir Novo]<br>Heliconados a não retenção de contr<br>relacionados a não retenção de contr<br>ão da(s) nota(s) fiscal(is)  <br>boto da(s) nota(s) fiscal(is)                                                    | rej<br>18/09/2023 - Valor bruto R8<br>Ibuição previdenciária dici<br>buição previdenciária adici                                                                                     | s 15.921.57 🤌 🗷<br>noluir Nova]<br>onal 🗋 [Incluir Nova]                                 |                                                   |                    |               |  |
| Serviços<br>Notas fiscai<br>⊖ Nota fisc<br>Tipos de<br>Processos /<br>Processos /<br>Totalizaç<br>Total valor                                                           | tomados  <br>is de serviços tomados ] [Incluir Nor<br>al (1): Série O - Número 2023-1091 -<br>serviço ] [Incluir Novo]<br>is de la contractiva de contr<br>relacionados a não retenção de contr<br>relacionados a não retenção de contr<br>ado da(s) nota(s) fiscal(is)  <br>bruto da(s) nota(s) fiscal(is)               | a)<br>18/09/2023 - Valor bruto Rt<br>buição previdenciária [] (p<br>buição previdenciária adici<br>Total da base de cái<br>Previdenciária                                            | : 15.921,57 🥜 🗷<br>noluir Nova]<br>onal [] [incluir Nova]<br>culo - Retenção da Contrib. |                                                   |                    |               |  |
| Serviços<br>Notas fiscai<br>⊖ Nota fisc<br>Tipos de<br>Processos i<br>Processos i<br>  Totalizaç<br>Total valor<br>  15.921.57                                          | tomados  <br>is de serviços tomados [] [Incluir Nor<br>al [1]: Série O - Número 2023-1091 -<br>serviço [] [Incluir Novo]]<br>relacionados a não retenção de contr<br>relacionados a não retenção de contr<br>ão da(s) nota(s) fiscal(is)  <br>bruto da(s) nota(s) fiscal(is)                                              | ej<br>18/09/2023 - Valor bruto R3<br>buição previdenciária [] (h<br>buição previdenciária adiol<br>Total da base de cá<br>Previdenciária<br>(0.00                                    | s 15.921,57 🥜 🗷<br>ncluir Novaj<br>onal 🗋 [incluir Nova]<br>culo - Retenção da Contrib.  |                                                   |                    |               |  |
| Serviços<br>Notas fiscai<br>☐ Nota fiscai<br><i>Tipos de</i><br><i>Processos i</i><br><b>Processos i</b><br><b>Totalizaç</b><br>Total valor<br>15.921.57<br>Total da re | tomados  <br>is de serviços tomados ] [Incluir Nor<br>al [1] Sárie O - Número 2023-1091 -<br>serviço ] [Incluir Novo]<br>telacionados a não retenção de contr<br>relacionados a não retenção de contr<br>ão da(s) nota(s) fiscal(is)  <br>bruto da(s) nota(s) fiscal(is)<br>bruto da(s) nota(s) fiscal(is)                | rej<br>18/09/2023 - Valor bruto R3<br>buição previdenciária () (1)<br>buição previdenciária adici<br>7 Total da base de cál<br>Previdenciária<br>0.00<br>Total (das retenciás        | 8 15.921.57 💉 🗷<br>Incluir Nova]<br>onal 🗋 [Incluir Nova]<br>culo - Retenção da Contrib. | Tela do atlinonal                                 | la retención das n |               |  |
| Serviços<br>Notas fiscai<br>Nota fiscai<br>Tipos de<br>Processos /<br>Processos /<br>Totalizaç<br>Total valor<br>15.921.57<br>Total da re<br>0.00                       | tomados  <br>is de serviços tomados ] [Incluir Nor<br>al (1): Série O - Número 2023-1091 -<br>s serviço ] [Incluir Noros]<br>etacionados a não retenção de contr<br>relacionados a não retenção de contr<br><b>ão da(s) nota(s) fiscal(is)</b>  <br>bruto da(s) nota(s) fiscal(is)<br>tenção das notas fiscals de serviço | rej<br>18/09/2023 - Valor bruto R3<br>bulgão previdenciária adici<br>Desigião previdenciária adici<br>Total da base de cá<br>Previdenciária<br>(0.00<br>Total das retenções<br>(0.00 | s 15.921,57 🤌 🗷<br>noluir Nova]<br>onal 🗋 [Incluir Nova]<br>culo - Retenção da Contrib.  | Total do adicional d                              | le retenção das n  | notas fiscais |  |

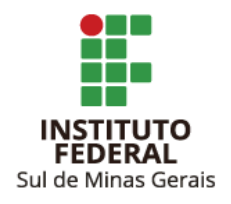

#### 2.8. Informar:

- <u>Tipo de serviço</u>: Escolher entre os itens o que mais se adequa à prestação de serviço realizada.
- <u>Valor da base de cálculo</u>: Informar o valor da base de cálculo da retenção do INSS, que nem sempre é igual ao valor bruto da nota fiscal.
- <u>Valor da retenção</u>: Informar valor da retenção do INSS.

| Tipo de Serviço da Nota Fiscal                                                                                                    | х |
|----------------------------------------------------------------------------------------------------|---|
| <ul> <li>Nota fiscal [1]: Série 0 Número 2023-1091 - 18/09/2023 Valor Bruto R\$ 15.921,57</li> <li>Tipo de serviço [1]</li> </ul> |   |
| Tipo de serviço                                                                                                    |   |
| Tipo de serviço *                                                                                                    |   |
| Selecione                                                                                                    |   |
| Valor da base de cálculo *                                                                                                    |   |
| Valor da retenção * Valor da retenção subcontratados                                                                              |   |
| Valor da retenção principal não efetuada por processo judicial/administrativo                                                     |   |
| Valor da base de cálculo dos serviços prestados - 15 anos contribuição                                                            |   |
| Valor da base de cálculo dos serviços prestados - 20 anos contribuição                                                            |   |
| Valor da base de cálculo dos serviços prestados - 25 anos contribuição                                                            |   |
| Valor adicional de retenção efetuada                                                                                              |   |
| Valor adicional de retenção não efetuada por processo judicial/administrativo                                                     |   |
|                                                                                                    |   |
| Salvar                                                                                                    |   |

2.8.1. Clicar em "Salvar".

2.9. Após, o Campus/Reitoria tem a opção de "Salvar Rascunho" ou "Concluir e Enviar". O envio é realizado mediante senha do certificado digital.

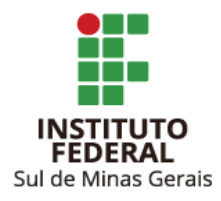

A aplicação "Assinador Serpro" deve estar instalada na máquina e habilitada para uso no momento do envio.

**Observação**: É permitida apenas um envio por CNPJ prestador de serviço para cada unidade, caso a empresa apresente mais de uma nota fiscal na mesma competência deve-se incluir as notas fiscais na mesma escrituração.

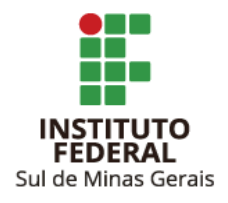

# 3. RETIFICAÇÃO DE ESCRITURAÇÃO DE NOTAS FISCAIS DE SERVIÇOS TOMADOS - R2010

3.1. Clicar em "Retenções Previdenciárias (Séries R-2000 e R-3000)" e após em "Retenção Contribuição Previdenciária - Tomadores de Serviços (R-2010)":

| EFD-REINF          |                                                                             | * campos obrigatórios 🔍 Voltar 🕞 Imprimir 🔁 Ocultar todos                                                 |
|--------------------|-----------------------------------------------------------------------------|----------------------------------------------------------------------------------------------------|
| Eventos de Tabelas | Retenções Previdenciárias (Séries R-2000                                    | 00 e R-3000) Rendimentos Pagos/Creditados (Série R-4000) Manutenção                                       |
| Bern vindo I       | Retenção Contribuição Previdenciária -<br>Tomadores de Serviços (R-2010)    |                                                                                                    |
| 1064853900010      | Retenção Contribuição Previdenciária -<br>Prestadores de Serviços (R-2020)  | CIENCIA E TECNOLOGIA DO SUL DE MINAS GERAIS                                                               |
| A Ecorituração P   | Recurso Recebidos por Associação<br>Desportiva (R-2030)                     | ãos Einspis EED Daist á um das mádulos da Sistema Dública da Enstituração Disital - SDED -a ser utilizada |
| pelas pessoas ji   | Recurso Repassado para Associação<br>Desportiva (R-2040)                    | a de Escrituração Digital das Obrigações Fiscais, Previdenciárias e Trabalhistas – eSocial.               |
|                    | Comercialização da Produção por<br>Produtor Rural PJ/Agroindústria (R-2050) | ))                                                                                                    |
|                    | Aquisição da Produção Rural (R-2055)                                        | 2.0.1-1568812                                                                                             |
|                    | Contribuição Previdenciária sobre<br>Receita Bruta (R-2060)                 |                                                                                                    |
|                    | Fechamento do Movimento (R-2099)                                            |                                                                                                    |
|                    | Receita de Espetáculos Desportivos (R-<br>3010)                             |                                                                                                    |

3.2. Informar o "Período de apuração" (mês em que foi escriturada a nota fiscal a ser retificada).

Caso queira, podem ser informados também os CNPJs do Campus e da empresa prestadora do serviço. Após, clicar em "Listar":

| EFD-REINF                                            |                                                                                                    |                                 | * campos obrigatórios 📢 Voltar 🦳 Imprimir 🖳 Ocultar todos |
|------------------------------------------------------|----------------------------------------------------------------------------------------------------|---------------------------------|-----------------------------------------------------------|
| Eventos de Tabelas                                   | Retenções Previdenciárias (Séries R-2000 e R-3000) Rendimentos                                                                                                   | Pagos/Creditados (Série R-4000) | Manutenção                                                |
| Retenções Pr<br>Listar ever<br>Período de<br>09/2023 | evidenciárias (Séries R-2000 e R-3000) > Retenção Contribuiçã<br>tos enviados ou em rascunho  <br>apuração * Estabelecimento<br>selecione V 00.000.0000000000000 | CNPJ do presta                  | s de Serviços (R-2010)<br>ador de serviços                |
| Listar                                               | Limpar                                                                                                    |                                 |                                                           |

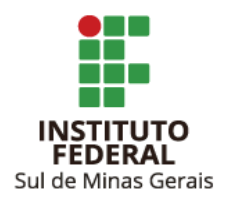

3.3. Escolher registro a ser retificado e clicar em "Retificar":

| -REINF                                                                                                    |                                                                                                    |                                                                  |                         |                                                                                                    |                                                                                                    |                                                                                              |                                                                                  |                                                                                                    | ·· campos obrigatorios ··· voitar (C) imprimir · |
|----------------------------------------------------------------------------------------------------|----------------------------------------------------------------------------------------------------|------------------------------------------------------------------|-------------------------|----------------------------------------------------------------------------------------------------|----------------------------------------------------------------------------------------------------|----------------------------------------------------------------------------------------------|----------------------------------------------------------------------------------|----------------------------------------------------------------------------------------------------|--------------------------------------------------|
| / Tabelas Retenções Previdenciárias (Sé                                                                                                    | éries R-2000 e R-3000) Rendi                                                                                                    | mentos Pagos/Creditados (Série R-4000)                           | Manutenção              |                                                                                                    |                                                                                                    |                                                                                              |                                                                                  |                                                                                                    |                                                  |
|                                                                                                    | - D 2000 > D-tra-E- Cast                                                                                                    | telbuisão Develdonciário - Tomodoros                             | de Comisso (D. 2010)    |                                                                                                    |                                                                                                    |                                                                                              |                                                                                  |                                                                                                    |                                                  |
| ições Previdenciarias (Series R-2000                                                                                                    | be l                                                                                                    | unbulção Previdenciaria - Tomadores                              | ue serviços (k-zoro)    |                                                                                                    |                                                                                                    |                                                                                              |                                                                                  |                                                                                                    |                                                  |
| star eventos enviados ou em rascun                                                                                                    | 101                                                                                                    |                                                                  |                         |                                                                                                    |                                                                                                    |                                                                                              |                                                                                  |                                                                                                    |                                                  |
| eríodo de apuração * E                                                                                                    | Stabelecimento                                                                                                    | CNPJ do prestad                                                  | dor de serviços         |                                                                                                    |                                                                                                    |                                                                                              |                                                                                  |                                                                                                    |                                                  |
| M/2023 H 0W/2023                                                                                                    | Selecione V 00.000.000/00                                                                                                    |                                                                  |                         |                                                                                                    |                                                                                                    |                                                                                              |                                                                                  |                                                                                                    |                                                  |
| Televille I Terrare                                                                                                    |                                                                                                    |                                                                  |                         |                                                                                                    |                                                                                                    |                                                                                              |                                                                                  |                                                                                                    |                                                  |
| istar limoar                                                                                                    |                                                                                                    |                                                                  |                         |                                                                                                    |                                                                                                    |                                                                                              |                                                                                  |                                                                                                    |                                                  |
|                                                                                                    |                                                                                                    |                                                                  |                         |                                                                                                    |                                                                                                    |                                                                                              |                                                                                  |                                                                                                    |                                                  |
|                                                                                                    |                                                                                                    |                                                                  |                         |                                                                                                    |                                                                                                    |                                                                                              |                                                                                  |                                                                                                    |                                                  |
| ventos enviados                                                                                                    |                                                                                                    |                                                                  |                         |                                                                                                    |                                                                                                    |                                                                                              |                                                                                  |                                                                                                    |                                                  |
| rentos enviados                                                                                                    | aso necessário, refine os parámi                                                                                                    | etros da pesquisa para retornar os eventos i                     | desejados.              |                                                                                                    |                                                                                                    |                                                                                              |                                                                                  |                                                                                                    |                                                  |
| ventos enviados  <br>:: São exilidos no máximo 200 eventos. C:<br>Recepção                                                                                                    | aso necessário, refine os parám<br>Período                                                                                           | etros da pesquisa para retornar os eventos -<br>Estabelecimento  | desejados.<br>Prestador | Número do recibo                                                                                                    | Tipo de evento                                                                                     |                                                                                              |                                                                                  |                                                                                                    |                                                  |
| ventos enviados  <br>:: São exibidos no máximo 200 eventos. C:<br>Recepção<br>20/09/2023 12:02:24                                                                                                    | aso necessário, refine os parámi<br>Periodo<br>00/2023                                                                               | etros da pesquisa para retornar os eventos :<br>Estabelecimiento | desejados.<br>Prestador | Número do recibo<br>2575840-00-2010-2306-2575840                                                                                                    | Tipo de evento<br>Original                                                                         | Detalhar                                                                                     | Retifcar                                                                         | Exoluir Totalizado                                                                                                    | ×                                                |
| rentos enviados  <br>:: São exibidos no máximo 200 eventos. C.<br>Recepção<br>28/08/2023 12:02:24<br>28/08/2023 08:48:57                                                                                                    | aso necessário, refine os parámo<br>Período<br>OR/2023<br>OR/2023                                                                    | etros da pesquisa para retornar os eventos<br>Estabelecimento    | desejados.<br>Prestador | Número do recibo<br>2575840-09-2010-2309-2575840<br>257447-09-2010-2309-2574447                                                                                                    | Tipo de evento<br>Original<br>Original                                                             | Detalhar<br>Detalhar                                                                         | Retificar<br>Retificar                                                           | Excluir Totalizado<br>Excluir Totalizado                                                                                                    | x<br>x                                           |
| rentos envilados  <br>: São exibidos no máximo 200 eventos. C<br>Recepção<br>2010/02/023 12:02-24<br>28/00/0203 10:425<br>27/00/02023 14:22:53                                                                                                    | aso necessário, refine os paráma<br>Período<br>09/2023<br>09/2023<br>09/2023                                                         | etros da pesquisa para retornar os eventos<br>Estabelecimento    | desejados.<br>Prestador | Número do recibo<br>257584:00.2010:2000-2575840<br>2574047:00-2010-2200-2575847<br>2575807:00.2010-2020-252827                                                                                                    | Tipo de svento<br>Original<br>Original<br>Original                                                 | Detalhar<br>Detalhar<br>Detalhar                                                             | Resticar<br>Resticar<br>Resticar                                                 | Excluir Totalizado<br>Excluir Totalizado<br>Excluir Totalizado                                                                                  | 2<br>2<br>2                                      |
| rentos envisidos  <br>: 58º exibilios no máximo 200 eventos. C<br>20109/2023 12:02:24<br>20109/2023 14:22:53<br>27709/2023 14:22:53<br>27709/2023 14:57:11                                                                                                    | aso necessário, refine os parám<br>Período<br>09/2023<br>09/2023<br>09/2023<br>09/2023                                               | etros da pesquisa para retornar os eventos<br>Estabelecimento    | desejados.<br>Prestador | Nonero do recibio<br>201764 04 2010 2010 2010 2017640<br>201744 04 2010 2010 2010 2017640<br>2017301 04 2010 2020 2017610<br>2017300 2010 2010 2017710                                                                             | Tipo de evento<br>Original<br>Original<br>Original<br>Original                                     | Detalhar<br>Detalhar<br>Detalhar<br>Detalhar                                                 | Resificar<br>Resificar<br>Resificar                                              | Excluir Totalizado<br>Excluir Totalizado<br>Excluir Totalizado<br>Excluir Totalizado                                                            |                                                  |
| ventos envisidos  <br>: São existênce no máximo 200 eventos C<br>Recepção<br>2000/02/23 12-02/24<br>20/00/02/23 14-22/53<br>27/00/02/23 14-22/53<br>27/00/2023 14:27/11<br>23/00/02/23 14:27/11                                                                                                    | aso necessário, refine os parámi<br>Período<br>09/2023<br>09/2023<br>09/2023<br>09/2023                                              | etos da pesquita para retornar os eventos<br>Estabelecimiento    | desijados.<br>Prestador | Nonero do recilio<br>25764-06-2010-2306-237540<br>25740-1-0-2010-2300-237540<br>25730-0-2010-2300-23730<br>257378-0-2010-2300-2373780<br>257378-0-2010-2300-237380                                                                 | Tipo de avento<br>Original<br>Original<br>Original<br>Original<br>Original                         | Detalhar<br>Detalhar<br>Detalhar<br>Detalhar<br>Detalhar                                     | Retificar<br>Retificar<br>Retificar<br>Retificar                                 | Excluir Totalizado<br>Excluir Totalizado<br>Excluir Totalizado<br>Excluir Totalizado<br>Excluir Totalizado                                      |                                                  |
| ventos envisidos  <br>1: 58º ostilotas no mácimo 200 eventos. C<br>Recepção<br>2000/0223 1:0:0:2:4<br>2000/0223 0:4:2:53<br>2700/0223 1:4:2:53<br>2700/0223 1:5:11<br>2300/0223 1:6:2:57<br>2300/0223 1:5:2:42                                                                                                    | aso necessário, refine os parámi<br>Parilado<br>08/2023<br>08/2023<br>08/2023<br>08/2023<br>08/2023                                  | etros da pasquita para retornar os eventos<br>Estabalecimiento   | despator.<br>Prestador  | Número do recibio<br>201564 (04.2016-2008-201540)<br>201464 (04.2016-2008-0514047)<br>201387 (04.2016-2008-0517407)<br>201398 (04.2016-2008-0517310)<br>201398 (04.2016-2008-0517310)<br>201398 (04.2016-2008-0517310)             | Tipo de evento<br>Original<br>Original<br>Original<br>Original<br>Original                         | Detalhar<br>Detalhar<br>Detalhar<br>Detalhar<br>Detalhar<br>Detalhar                         | Retificar<br>Retificar<br>Retificar<br>Retificar<br>Retificar                    | Excluir Totalizado<br>Excluir Totalizado<br>Excluir Totalizado<br>Excluir Totalizado<br>Excluir Totalizado<br>Excluir Totalizado                |                                                  |
| E São autoridos no máximo 200 eventos C<br>Recepção<br>20100/0023 12/02/24           2000/0023 12/02/24           2000/0023 14/02/20           2000/0023 14/02/20           2000/0023 14/02/20           2000/0023 14/02/20           2000/0023 14/02/20           2000/0023 14/02/20           2000/0023 14/02/20           2000/0023 14/02/20           2000/0023 14/02/20           2000/0023 14/02/20           2000/0023 14/02/20           2000/0023 14/02/20 | aso necessário, refine os parámi<br>Período 00/2023 00/2023 00/2023 00/2023 00/2023 00/2023 00/2023 00/2023 00/2023                  | etros da pelsodía para retornar os evertos<br>Estabelecimento    | Pretator                | Nomero do recilio<br>201746-0-0-2015-2006-0205-201740-0<br>201746-1-0-2006-2006-2016-2006-201740-1<br>201738-0-2015-2006-201740-<br>201738-0-2015-2006-201738-0<br>201728-0-2015-2006-201728-0<br>201728-0-2015-2006-201788-0      | Tipo de avento<br>Original<br>Original<br>Original<br>Original<br>Original<br>Original             | Detalhar<br>Detalhar<br>Detalhar<br>Detalhar<br>Detalhar<br>Detalhar<br>Detalhar             | Retificar<br>Retificar<br>Retificar<br>Retificar<br>Retificar<br>Retificar       | Exoluir Totalizado<br>Exoluir Totalizado<br>Exoluir Totalizado<br>Exoluir Totalizado<br>Exoluir Totalizado<br>Exoluir Totalizado                |                                                  |
| Vestos envisdos (<br>1: 30º oticidos no málorio 200 eventos. C<br>Resempão<br>2000/0023 1:20224<br>2000/0020 1:4:253<br>27/00/2023 1:4:2:53<br>27/00/2023 1:4:2:53<br>23/00/2023 1:5:2:67<br>23/00/2023 1:2:2:42<br>1:50/0020 1:1:5:2:3                                                                                                    | aso necessário, refine os parámir<br>Pariodo<br>08/2023<br>08/2023<br>08/2023<br>08/2023<br>08/2023<br>08/2023<br>08/2023<br>08/2023 | etros da pesquita para retornar os eventos<br>Extabalecimento    | despon.<br>Presider     | Nomeno do recibio<br>25764/104-2005/2004-2577640<br>25764/104-2015/2004-2577640<br>257326/2015/2004-257328<br>257328/0-42015/2004-257328<br>257328/0-42015/2004-257328<br>257328/0-42015/2004-257728<br>257328/0-42015/2004-257728 | Tipo de evento<br>Original<br>Original<br>Original<br>Original<br>Original<br>Original<br>Original | Detalhar<br>Detalhar<br>Detalhar<br>Detalhar<br>Detalhar<br>Detalhar<br>Detalhar<br>Detalhar | Resticar<br>Resticar<br>Resticar<br>Resticar<br>Resticar<br>Resticar<br>Resticar | Evolur Totalizado<br>Evolur Totalizado<br>Evolur Totalizado<br>Evolur Totalizado<br>Evolur Totalizado<br>Evolur Totalizado<br>Evolur Totalizado |                                                  |

3.4. Informar os dados a serem retificados.

3.5. Após, o Campus/Reitoria tem a opção de "Salvar Rascunho" ou "Concluir e Enviar". O envio é realizado mediante senha do certificado digital.

A aplicação "Assinador Serpro" deve estar instalada na máquina e habilitada para uso no momento do envio.

**Observação**: Não há possibilidade de retificação de CNPJ, caso esse seja o erro na escrituração ela deverá ser excluída e realizada a nova com os dados corretos.

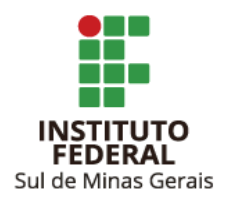

# 4. ESCRITURAÇÃO DE NOTAS FISCAIS DE AQUISIÇÃO DE PRODUÇÃO RURAL PESSOA FÍSICA - R2055

4.1. Clicar em "Retenções Previdenciárias (Séries R-2000 e R-3000)" e após em "Aquisição de Produção Rural (R-2055)":

| EFD-REINF          |                                                                             |              | * campos obrig                                     | atórios 📢 Vo     | ltar 🛱 Imprimir 🔁 Ocultar todos |
|--------------------|-----------------------------------------------------------------------------|--------------|----------------------------------------------------|------------------|---------------------------------|
| Eventos de Tabelas | Retenções Previdenciárias (Séries R-2000                                    | e R-3000)    | Rendimentos Pagos/Creditados (Série R-4000)        | Manutenção       |                                 |
| Rom vindo I        | Retenção Contribuição Previdenciária -<br>Tomadores de Serviços (R-2010)    |              |                                                    |                  |                                 |
| 1064853900010      | Retenção Contribuição Previdenciária -<br>Prestadores de Serviços (R-2020)  | CIENCIA E    | TECNOLOGIA DO SUL DE MINAS GERAIS                  |                  |                                 |
| A Eporituração P   | Recurso Recebidos por Associação<br>Desportiva (R-2030)                     | ãos Eisosis  | EED Dainf á um das mádulas da Cistoma Dública      | do Enorituração  |                                 |
| pelas pessoas ji   | Recurso Repassado para Associação<br>Desportiva (R-2040)                    | ia de Escrit | uração Digital das Obrigações Fiscais, Previdenciá | rias e Trabalhis | tas – eSocial.                  |
|                    | Comercialização da Produção por<br>Produtor Rural PJ/Agroindústria (R-2050) |              |                                                    |                  |                                 |
|                    | Aquisição da Produção Rural (R-2055)                                        |              |                                                    |                  | 2.0.1-1568812                   |
|                    | Contribuição Previdenciária sobre<br>Receita Bruta (R-2060)                 |              |                                                    |                  |                                 |
|                    | Fechamento do Movimento (R-2099)                                            |              |                                                    |                  |                                 |
|                    | Receita de Espetáculos Desportivos (R-<br>3010)                             |              |                                                    |                  |                                 |

4.2. Clicar em "Incluir novo evento":

| EFD-REINF                      |                                                        |                                  |                              | * campos obrig | jatórios 📢 Vo | ltar 🛱 Imprimir | 臣 Ocultar todos |
|--------------------------------|--------------------------------------------------------|----------------------------------|------------------------------|----------------|---------------|-----------------|-----------------|
| Eventos de Tabelas             | Retenções Previdenciárias                              | (Séries R-2000 e R-3000)         | Rendimentos Pagos/Creditados | (Série R-4000) | Manutenção    |                 |                 |
| Retenções Pr<br>─  Listar ever | evidenciárias (Séries R-20<br>ntos enviados ou em rasc | 000 e R-3000) > Aquisiçi<br>unho | ăo de Produção Rural (R-205  | 5)             |               |                 |                 |
| Período de                     | apuração \star                                         | Estabelecimento                  |                              | Produtor rural |               |                 |                 |
| MM/AAAA                        | a MM/AAAA                                              | Selecione 🗸 00.000               | .000/000-00                  | Selecione 🗸    | 00.000.000/0  | 000-00          |                 |
| Listar                         | Limpar                                                 |                                  |                              |                |               |                 |                 |
| + Incluir novo                 | evento                                                 |                                  |                              |                |               |                 |                 |

4.3. Informar:

- <u>Período de apuração</u>: Mês de emissão da nota fiscal a ser escriturada.
- Estabelecimento (tipo): 1. CNPJ.
- Estabelecimento (número): Número CNPJ do Campus/Reitoria.
- <u>Produtor Rural (tipo)</u>: 2. CPF.

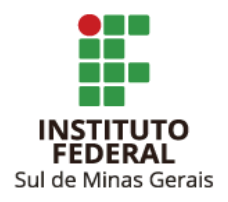

• Produtor Rural (número): Número do CPF do produtor rural pessoa física.

| EFD-REINF          |                                                                                                    | * campos obrig                                         | gatórios 👎 Voltar 🛱 Imprimir 🔁 Ocultar todos |
|--------------------|----------------------------------------------------------------------------------------------------|--------------------------------------------------------|----------------------------------------------|
| Eventos de Tabelas | Retenções Previdenciárias (Séries R-2000 e R-3000)                                                  | Rendimentos Pagos/Creditados (Série R-4000)            | Manutenção                                   |
| Retenções Pro      | videnciárias (Séries R-2000 e R-3000) > Aquisiç<br>ões de identificação do evento (Contribuinte: 10 | ção de Produção Rural (R-2055) > Incluir<br>0.648.539) |                                              |
| Período d          | apuração * Estabelecimento *                                                                        | Produtor rural *                                       |                                              |
|                    |                                                                                                    |                                                        |                                              |
| Continuar          | Cancelar                                                                                            |                                                        |                                              |

- 4.3.1. Clicar em "Continuar".
- 4.4. Clicar em "Aquisições de produção rural [Incluir Nova]":

| EFD-REINF          | * campos obrigatórios 🛛 Voltar 🛱 Imprimir 🔁 Ocultar tode                                                                                                    |
|--------------------|----------------------------------------------------------------------------------------------------|
| Eventos de Tabelas | Retenções Previdenciárias (Séries R-2000 e R-3000) Rendimentos Pagos/Creditados (Série R-4000) Manutenção                                                                                    |
| Retenções Pre      | evidenciárias (Séries R-2000 e R-3000) > Aquisição de Produção Rural (R-2055) > Incluir<br>ões de identificação do evento (Contribuinte : 10.648.539 / Evento : Original / Layout : 2.01.02) |
| Período de         | e apuração Estabelecimento Produtor rural                                                                                                    |
| 09/2023            | 1 - CNPJ 💙 2 - CPF 💙                                                                                                    |
|                    |                                                                                                    |
| —   Demais ir      | nformações                                                                                                    |
|                    | o do produtor rural pela forma de tributação da contribuição previdenciana pela folha de pagamento.                                                                                          |
| Detalham           | iento da aquisição da produção rural                                                                                                    |
| Aquisições d       | de produção rural 🗅 [Incluir Nova]                                                                                                    |

4.4.1. **NÃO** marcar a opção "Opção do produtor rural pela forma de tributação da contribuição previdenciária pela folha de pagamento."

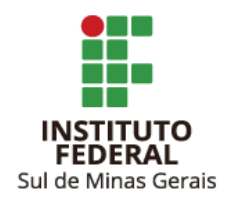

#### 4.5. Informar:

- <u>Indicativo da Aquisição</u>: 1. Aquisição da produção de produtor rural pessoa física ou segurado especial em geral.
- <u>Valor Bruto da Aquisição Rural</u>: Informar valor da nota fiscal emitida no mês.
- <u>Valor da Contribuição Previdenciária</u>: Informar valor da retenção realizada para INSS -Código 1656 - 1,2%.
- <u>Valor da Contribuição Previdenciária GILRAT</u>: Informar valor da retenção realizada para GILRAT - Código 1646 - 0,1%.
- <u>Valor da Contribuição para o SENAR</u>: Informar valor da retenção realizada para SENAR -Código 1213 - 0,2%.

| Aquisição [1]<br>  Receitas  <br>Indicativo da aquisição *<br>Selecione |                                           | ~        |  |
|-------------------------------------------------------------------------|-------------------------------------------|----------|--|
| Valor bruto da aquisição rural<br>*                                     | Valor da contribuição<br>previdenciária * |          |  |
| Valor da contribuição<br>previdenciária GILRAT *                        | Valor da contribuição para o<br>SENAR *   |          |  |
| Salvar Cancelar                                                         |                                           | <u> </u> |  |

4.5.1. Clicar em "Salvar".

4.6. Após, o Campus/Reitoria tem a opção de "Salvar Rascunho" ou "Concluir e Enviar". O envio é realizado mediante senha do certificado digital.

A aplicação "Assinador Serpro" deve estar instalada na máquina e habilitada para uso no momento do envio.

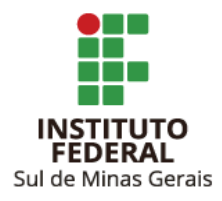

**Observação**: Caso tenha mais de uma nota fiscal emitida no mês pelo mesmo produtor rural, pode-se informar o valor total em uma única escrituração, desde que os valores constantes na aba "Totalizador" estejam iguais ao somatório das liquidações, ver item 5.

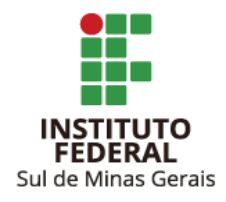

# 5. VERIFICANDO TOTALIZADOR DAS RETENÇÕES DE NOTAS FISCAIS DE AQUISIÇÃO DE PRODUÇÃO RURAL PESSOA FÍSICA - R2055

Após o envio da escrituração das notas fiscais de aquisição de produção rural, o eCac realiza o cálculo do desconto automaticamente e nem sempre fica igual ao informado na escrituração e na liquidação.

A liquidação deve estar igual à aba "Totalizador" após envio da escrituração.

Para verificação desse totalizador seguir os passos:

5.1. Clicar "Retenções Previdenciárias (Séries R-2000 e R-3000)" e após em "Aquisição de Produção Rural (R-2055)".

5.2. Informar o "Período de apuração" (mês em que foi escriturada a nota fiscal a ser retificada) e clicar em "Listar".

5.3. Escolher o registro a ser pesquisado e clicar em "Totalizador".

5.4. Verificar se as informações estão iguais à liquidação do Siafi Web.

Caso haja divergências de valores, a liquidação no Siafi Web ou a escrituração deve ser retificada de forma a corrigir as diferenças, ver item 6.

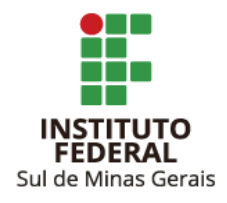

# 6. RETIFICAÇÃO DE ESCRITURAÇÃO DE NOTAS FISCAIS DE AQUISIÇÃO DE PRODUÇÃO RURAL PESSOA FÍSICA - R2055

6.1. Clicar em "Retenções Previdenciárias (Séries R-2000 e R-3000)" e "Aquisição de Produção Rural (R-2055)"

6.2. Informar o "Período de apuração" (mês em que foi escriturada a nota fiscal a ser retificada) e clicar em "Listar":

6.3. Escolher o registro a ser pesquisado e clicar em "Retificar".

6.4. Informar os dados a serem retificados.

6.5. Após, o Campus/Reitoria tem a opção de "Salvar Rascunho" ou "Concluir e Enviar". O envio é realizado mediante senha do certificado digital.

A aplicação "Assinador Serpro" deve estar instalada na máquina e habilitada para uso no momento do envio.

**Observação**: Não há possibilidade de retificação de CPF, caso esse seja o erro na escrituração ela deverá ser excluída e realizada a nova com os dados corretos.

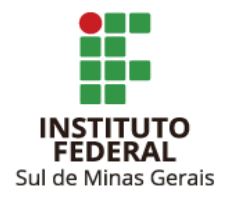

# 7. ESCRITURAÇÃO DE PAGAMENTOS COM RETENÇÃO DOS TRIBUTOS IN RFB 1.234/2012 - R4020

Na série R4000 devem ser informados os pagamentos que sofreram retenções dos impostos da Instrução Normativa da Receita Federal do Brasil 1.234/2012.

Diferentemente da Série R2000 em que são informadas as notas fiscais, na Série R4000 são informados os pagamentos mensais a cada fornecedor.

No Tesouro Gerencial há o relatório, adaptado pela CCONT Reitoria, disponível no link <u>EFD-Reinf</u> <u>Retenções IN RFB 1234/2012 V.2</u>, ele pode ser utilizado pelos Campi, bastando trocar a UG.

Para escrituração das informações na série R4020 no eCac seguir os passos:

7.1. Clicar "Rendimentos pagos/creditados (Série R-4000)" e após em "Incluir pagamento/crédito":

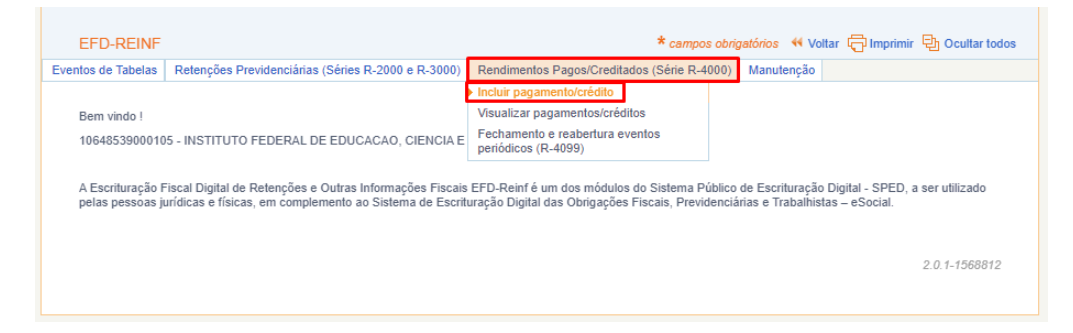

7.2. Clicar em "Beneficiário pessoa jurídica informado pela fonte pagadora":

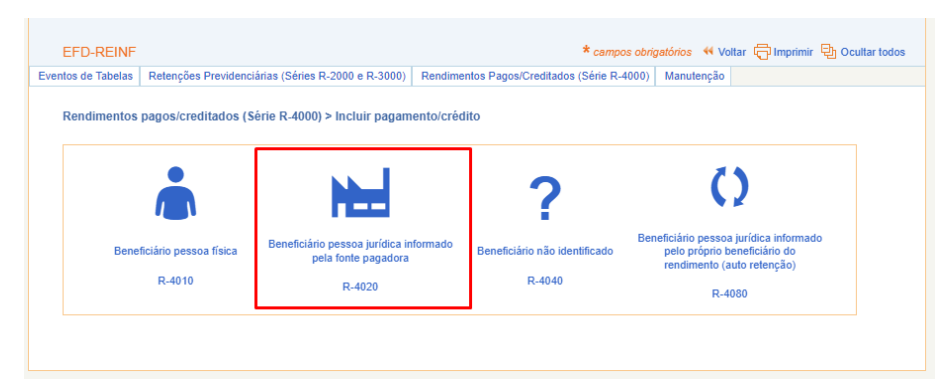

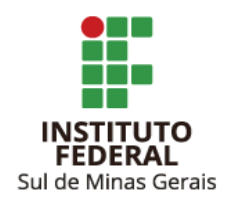

- 7.3. Informar:
  - <u>Período de apuração</u>: Mês de pagamento do valor líquido da NF à empresa.
  - Estabelecimento (número): CNPJ do Campus/Reitoria.
  - <u>CNPJ do beneficiário</u>: CNPJ do prestador de serviço ou fornecedor.

| EFD-REINF                       |                                                                                                    | *                                                                    | campos obrigatórios  | 4 Voltar 🛱 Impri | mir 🔁 Ocultar todos |
|---------------------------------|----------------------------------------------------------------------------------------------------|----------------------------------------------------------------------|----------------------|------------------|---------------------|
| Eventos de Tabelas              | Retenções Previdenciárias (Séries R-2000 e R-3000)                                                                | Rendimentos Pagos/Creditados (Se                                     | érie R-4000) Manut   | enção            |                     |
| Rendimentos                     | pagos/creditados (Série R-4000) > Pagamento-C<br>ões de identificação do evento (Contribuinte : 10                | crédito a Beneficiário Pessoa Jui<br>0.648.539)                      | rídica (R-4020) > In | cluir            |                     |
| Para (<br>O nor                 | agamentos a residentes no Brasil, é obrigatório informa<br>le do beneficiário só deve ser preenchido para pagamer | r o CNPJ do beneficiário.<br>Itos a beneficiários residentes no exte | erior.               |                  |                     |
| Período o<br>apuração<br>MM/AAA | e <b>Estabelecimento *</b> C<br>★ 1 - CNPJ ✔<br>00.000.000/0000-00                                                | NPJ do beneficiário<br>0.000.000/0000-00 ou                          | Nome do beneficiário | Ident            | ificador<br>onal    |
| Continuar                       | Cancelar                                                                                                    |                                                                      |                      |                  |                     |

- 7.3.1. Clicar em "Continuar".
- 7.4. Clicar em "Natureza do rendimento pago/creditado ao beneficiário [Incluir Nova]":

| EFD-REINF           |                                                                                                   | * campos obrigatórios 🛛 4 Voltar 🛱 Imprimir 🔁 Ocultar todos                                                    |
|---------------------|---------------------------------------------------------------------------------------------------|----------------------------------------------------------------------------------------------------|
| Eventos de Tabelas  | Retenções Previdenciárias (Séries R-2000 e R-3000)                                                | Rendimentos Pagos/Creditados (Série R-4000) Manutenção                                                         |
| Rendimentos         | nagos/creditados (Série R-4000) > Pagamento-(<br>ses de identificação do evento (Contribuinte : 1 | Crédito a Beneficiário Pessoa Jurídica (R-4020) > Incluir<br>0.648.539 / Evento : Original / Layout : 2.01.02) |
| Período de          | apuração Estabelecimento Benefic                                                                  | iário                                                                                                    |
| 09/2023             |                                                                                                   |                                                                                                    |
|                     |                                                                                                   |                                                                                                    |
| Natureza            | de Rendimento / Pagamentos I                                                                      |                                                                                                    |
| Natureza do         | rendimento pago/creditado ao beneficiário                                                         | loval                                                                                                    |
|                     |                                                                                                   |                                                                                                    |
| - Natureza          |                                                                                                   |                                                                                                    |
| Código da n<br>1104 | itureza jurídica da empresa declarante:<br>Informar natureza jurídica                             |                                                                                                    |
| Este ca             | mpo somente deve ser alterado caso o código da natu                                               | reza jurídica do contribuinte esteja desatualizada no CNPJ.                                                    |
|                     |                                                                                                   |                                                                                                    |

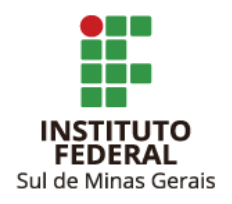

#### 7.5. Informar:

<u>Grupo do rendimento</u>: 17 - Rendimentos pagos/creditados por órgãos da administração pública na forma da IN RFB 1234/2012.

Natureza do rendimento: Tipo de serviço de acordo com Anexo I da IN RFB 1.234/2012.

Observações sobre a natureza de rendimento informada: Informações pertinentes sobre a operação (opcional).

| Identificação do rendimento                                                                                                 | x |
|----------------------------------------------------------------------------------------------------|---|
| Natureza de rendimento [1]                                                                                                  |   |
| Natureza do rendimento pago/creditado ao beneficiário                                                                       |   |
| Grupo do rendimento<br>17 - Rendimentos pagos/creditados por órgãos da administração pública na forma da IN RFB 1234/2012 V |   |
| Natureza do rendimento *                                                                                                    |   |
| Observações sobre a natureza de rendimento informada (opcional)                                                             |   |
| Salvar Cancelar                                                                                                    |   |

- 7.5.1. Clicar em "Salvar".
- 7.6. Clicar em "Detalhamento dos pagamentos e/ou créditos [Incluir Novo]":

| ontos de Tabelas                                                          | Retençãos Prov                                                                                                    | idensiárias (Sárias P.2000 a P.2000                                                                                                    | ) Rendimentos Pagos/Creditados (Sário R-4000                                          | Manutonoão           |               |            |              |   |
|---------------------------------------------------------------------------|----------------------------------------------------------------------------------------------------|----------------------------------------------------------------------------------------------------|---------------------------------------------------------------------------------------|----------------------|---------------|------------|--------------|---|
| entos de Tabelas                                                          | Retenções Frev                                                                                                    | idenciarias (Series R-2000 e R-3000                                                                                                    | ) Renamentos Pagos/Creditados (Sene R-4000                                            | ) Manuterição        |               |            |              |   |
| Rendimentos                                                               | pagos/creditad                                                                                                    | os (Série R-4000) > Pagamento-                                                                                                    | -Crédito a Beneficiário Pessoa Jurídica (R-4                                          | 020) > Incluir       |               |            |              |   |
| Informaç                                                                  | ções de identific                                                                                                    | ação do evento (Contribuinte :                                                                                                    | 10.648.539 / Evento : Original / Layout : 2.0                                         | .02)                 |               |            |              |   |
| Período de                                                                | e apuração                                                                                                    | Estabelecimento                                                                                                    | Beneficiário                                                                          |                      |               |            |              |   |
| 09/2023                                                                   |                                                                                                    |                                                                                                    |                                                                                       |                      |               |            |              |   |
|                                                                           |                                                                                                    |                                                                                                    |                                                                                       |                      |               |            |              |   |
| Natureza                                                                  | as de Rendiment                                                                                                    | to / Pagamentos                                                                                                    | Nova]                                                                                 |                      |               |            |              |   |
| Natureza d<br>Natureza d<br>⊡ Natu<br>tran                                | as de Rendiment<br>o rendimento pago<br>ureza de rendiment<br>sporte internaciona<br>alhamento dos pag               | to / Pagamentos  <br>//creditado ao beneficiário [] [Incluir<br>to: 17023 - Passagens aéreas, rodov<br>al de passageiros, efetuado por empr<br>gamentos e/ou créditos [] [Incluir No                                         | Nova]<br>várias demais serviços de transporte de passage<br>resas nacionais<br>wo]    | ros, inclusive, tari | fa de embarqu | ie, exceto | <i>(</i> ) × | ] |
| Natureza o<br>Natureza o<br>Natu<br>Det                                   | as de Rendiment<br>o rendimento pago<br>ureza de rendiment<br>sporte internaciona<br>alhamento dos pag<br>a Jurídica | to / Pagamentos  <br>v/creditado ao beneficiário [] [Incluir<br>to: 17023 - Passagens aéreas, rodov<br>al de passageiros, efetuado por empr<br>gamentos e/ou créditos [] [Incluir No                                         | Nova]<br>riárias e demais serviços de transporte de passage<br>tesas nacionais<br>wo] | ros, inclusive, tari | fa de embarqu | ie, exceto | Ø 🗵          | ] |
| Natureza d<br>Natureza d<br>Det<br>Natureza<br>Código da a                | as de Rendiment<br>o rendimento pago<br>rreza de rendiment<br>sporte internaciona<br>alhamento dos pag<br>a Jurídica | to / Pagamentos  <br>//creditado ao beneficiário [] [Incluir<br>to: 17023 - Passagens aéreas, rodov<br>al de passageiros, efetuado por empr<br>gamentos e/ou créditos [] [Incluir No<br>a empresa declarante:                | Nova]<br>viárias e demais serviços de transporte de passage<br>resas nacionais<br>wo] | ros, inclusive, tari | fa de embarqu | ie, exceto | <i>d</i> ×   | ] |
| Natureza d<br>Natureza d<br>Det<br>Det<br>Natureza<br>Código da I<br>1104 | as de Rendimento pago<br>reza de rendiment<br>sporte internaciona<br>alhamento dos pag<br>a Jurídica                 | to / Pagamentos  <br>//creditado ao beneficiário [] [Incluir<br>to: 17023 - Passagens aéreas, rodov<br>al de passageiros, efetuado por empr<br>pamentos e/ou créditos [] [Incluir No<br>a empresa declarante:<br>:a jurídica | Nove]<br>iárias e demais serviços de transporte de passage<br>resas nacionais<br>wo]  | ros, inclusive, tari | fa de embarqu | ie, exceto | <i>ø</i> 🗵   | ] |

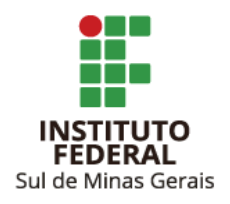

7.7. Informar:

Data do fato gerador: data do pagamento do valor líquido da NF à empresa.

Valor bruto: valor pago.

7.7.1. Caso a retenção tenha ocorrido nos códigos do Anexo I da IN RFB 1.234/2012, informar:

Valor da base de retenção agregada: valor de base da retenção.

| Detalhamento dos pagamentos e/ou créditos                                                                      |                                           |                                                    |                             | X                                  |
|----------------------------------------------------------------------------------------------------|-------------------------------------------|----------------------------------------------------|-----------------------------|------------------------------------|
| Natureza : 17023 - Passagens aéreas, rodov<br>nacionais     Pagamento [2]     Detalhamento dos pagamentos e/ou | iárias e demais serviços de transporte de | passageiros, inclusive, tarifa de embarque, exceto | transporte internacional de | passageiros, efetuado por empresas |
| Data do fato gerador *                                                                                         | Valor bruto *                             | Pagamento oriundo de decisão judicial?             | País<br>Brasil              | ~                                  |
| Indicativo de FCI/SCP<br>Selecione V                                                                           |                                           |                                                    |                             |                                    |
| Observações                                                                                                    |                                           |                                                    |                             |                                    |
| Valor da base de retenção do IR                                                                                | Valor do Imposto de R                     | enda IRRF                                          |                             |                                    |
| Valor da base de retenção agregada                                                                             | Valor da retenção agre                    | egada                                              |                             |                                    |
| Valor da base de cálculo da CSLL                                                                               | Valor da retenção da C                    | CSLL                                               |                             |                                    |
| Valor da base de cálculo da Cofins                                                                             | Valor da retenção relat                   | tiva a Cofins                                      |                             |                                    |
| Valor da base do PIS/PASEP                                                                                     | Valor da retenção do F                    | PIS/PASEP                                          |                             |                                    |
| Salvar                                                                                                    |                                           |                                                    |                             |                                    |

Valor da retenção agregada: valor retido.

7.7.2. Caso a retenção tenha ocorrido conforme Art. 36 da IN RFB 1.234/2012, informar:

Valor da base de retenção do IR: informar valor da base de retenção do IR, código 6256.

Valor do Imposto de Renda IRRF: informar valor retido referente ao IR, código 6256.

Valor da base de cálculo da CSLL: informar valor da base de retenção da CSLL, código 6228.

Valor da retenção da CSLL: informar valor retido referente à CSLL, código 6228.

Valor da base de cálculo da Cofins: informar valor da base de retenção da COFINS IR, código 6243.

<u>Valor da retenção relativa a Cofins</u>: informar valor retido referente à COFINS, código 6243. <u>Valor da base do PIS/PASEP</u>: informar valor da base de retenção do PIS/PASEP, código 6230.

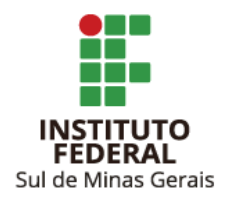

| Pagamento [1]                                                  |                              |                                                     |                |   |
|----------------------------------------------------------------|------------------------------|-----------------------------------------------------|----------------|---|
| Detalhamento dos pagamentos e/ou cré<br>Data do fato gerador * | litos  <br> alor bruto *     | Pagamento oriundo de decisão judicial?<br>Selecione | País<br>Brasil | ~ |
| Indicativo de FCI/SCP<br>Selecione                             |                              |                                                     |                |   |
| Observações                                                    |                              |                                                     |                | 1 |
| Valor da base de retenção do IR                                | Valor do Imposto de Renda    | IRRF                                                |                |   |
| Valor da base de retenção agregada                             | Valor da retenção agregada   |                                                     |                |   |
| Valor da base de cálculo da CSLL                               | Valor da retenção da CSLL    |                                                     |                |   |
| Valor da base de cálculo da Cofins                             | Valor da retenção relativa a | Cofins                                              |                |   |
| Valor da base do PIS/PASEP                                     | Valor da retenção do PIS/PA  | SEP                                                 |                |   |

Valor da retenção do PIS/PASEP: informar valor retido referente ao PIS/PASEP, código 6230.

7.8. Após, o Campus tem a opção de "Salvar Rascunho" ou "Concluir e Enviar". O envio é realizado mediante senha do certificado digital.

A aplicação "Assinador Serpro" deve estar instalada na máquina e habilitada para uso no momento do envio.

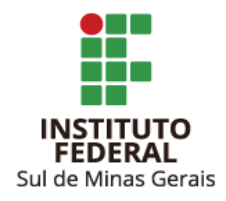

#### 8. RETIFICAÇÃO DE ESCRITURAÇÃO DE INFORMAÇÕES SÉRIE R4020

8.1. Clicar em "Rendimentos pagos/creditados (Série R-4000)" e em "Visualizar pagamentos/créditos".

8.2. Informar o "Período de apuração" (mês em que foi escriturada a informação a ser retificada) e clicar em "Listar":

8.3. Escolher o registro a ser retificado e clicar em "Retificar".

8.4. Informar os dados a serem retificados.

8.5. Após, o Campus/Reitoria tem a opção de "Salvar Rascunho" ou "Concluir e Enviar". O envio é realizado mediante senha do certificado digital.

A aplicação "Assinador Serpro" deve estar instalada na máquina e habilitada para uso no momento do envio.

**Observação**: Não há possibilidade de retificação de CNPJ, caso esse seja o erro na escrituração ela deverá ser excluída e realizada a nova com os dados corretos.

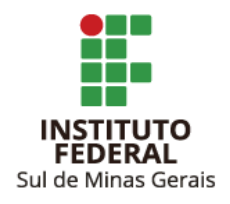

#### LINKS ÚTEIS

#### EFD Reinf

Manual de Orientação da DCTF Web - Fevereiro/2023

IN RFB 2.110/2022

IN RFB 1.234/2012